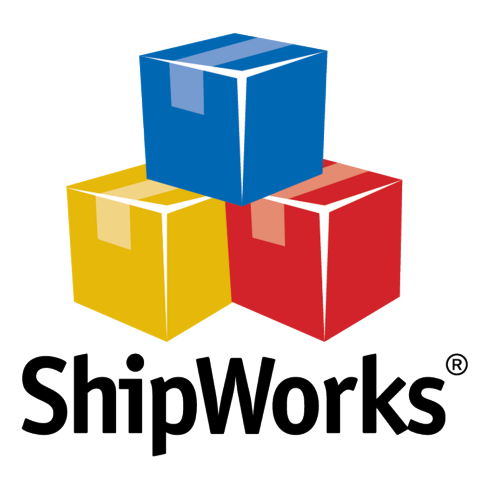

# User Guide

# Creating a Standard Template for Return Labels

©2017 ShipWorks

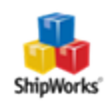

### Contents

| Create a Standard Template for a Return Label Only | 3 |
|----------------------------------------------------|---|
| Background                                         | 3 |
| The Process                                        | 3 |
| Creating the Template                              | 3 |
| Emailing a Return Label                            | 8 |
| Still Need Help?                                   | 0 |

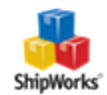

## Create a Standard Template for a Return Label Only

#### **Table of Contents**

Background <u>The Process</u> <u>Creating the Template</u> <u>Emailing the Return Label</u> <u>Still Need Help</u>

#### Background

When you email a return label to a customer, by default, ShipWorks generates a standard label with both the original label and the return label. If you prefer to send ONLY the return label, you can create a new standard template with just the return label on it.

This article will guide you through creating a new template which includes only a return label and how to email a return label.

#### **The Process**

#### Creating the Template

1. In ShipWorks, click on the **Manage** tab and then on the **Templates** button.

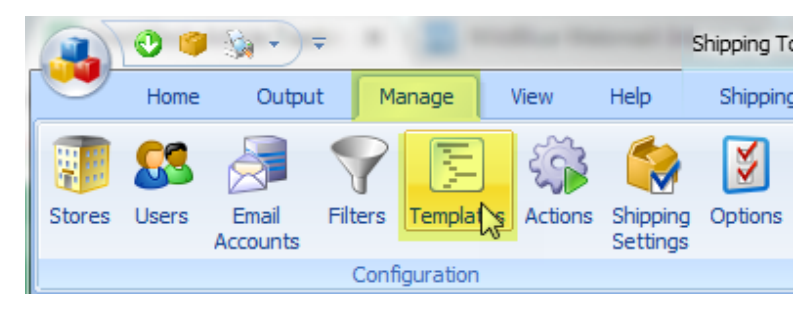

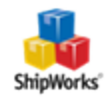

2. Click **New Template** button on the **Template Manager** screen.

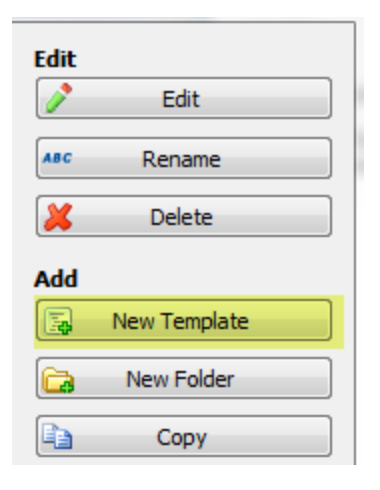

3. Name the template. Then, click on the **Labels** folder in the list of templates. This tells ShipWorks to save the new template in the **Labels** folder.

| Add Template Wizard                                                   | ×             |
|-----------------------------------------------------------------------|---------------|
| Name and Location<br>Choose a name and location for the new template. |               |
| New template name:                                                    |               |
| Select the folder to put the new template in:                         |               |
|                                                                       | ^             |
| Green                                                                 |               |
| Red                                                                   |               |
|                                                                       |               |
| 📮 🛅 Labels                                                            |               |
| Convercial Invoice                                                    |               |
| 📴 Label with Invoice                                                  |               |
| 📄 ReturnLabelOnly                                                     |               |
| 📝 Standard                                                            |               |
| 🛄 Thermal                                                             | ¥             |
|                                                                       |               |
| Ε                                                                     | Next > Cancel |

4. Select the **Standard** template type and then click **Next**.

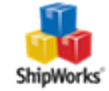

| Standard     Standard templates are usually used for thing     A standard template is processed once for each                                                                                                    |
|----------------------------------------------------------------------------------------------------|
| Labels The output of a label template is used to fill in will be produced for each selected item in Ship                                                                                                    |
| Report Report templates are used to generate sumn processes all selected items at once and processes and processes and proceses and processes and processes and |
| < Back Next >                                                                                                    |

5. Choose the **XML** template format and then click **Finish**.

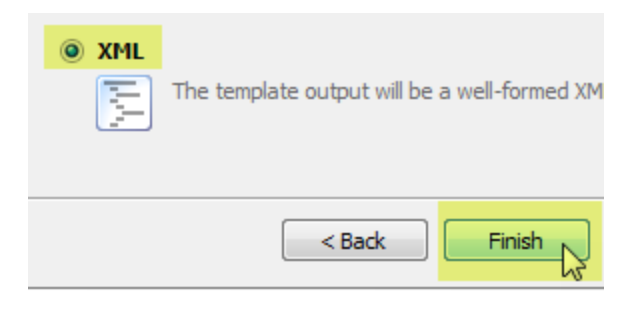

6. Verify that your new template is selected. Then, click on the **Edit** button.

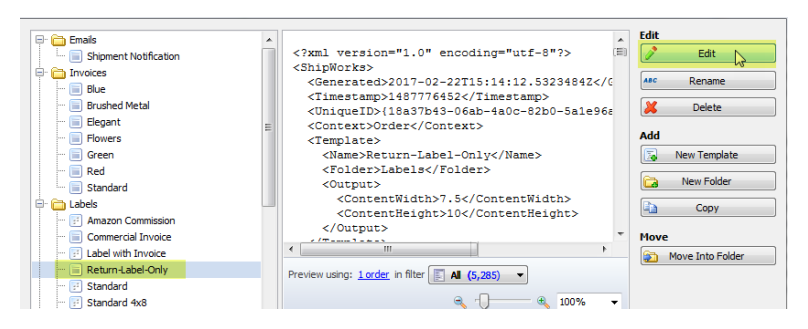

7. Select the **Code** tab. Then, select all of the code and delete it.

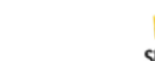

| Template Editor                                                                                                    |                                                              | ×                |
|----------------------------------------------------------------------------------------------------|--------------------------------------------------------------|------------------|
| Name: Return-Label-Only                                                                                                    | Delete all the default code                                  | R Edit Snippet * |
| two preview strangt     two preview strangt     two preview strangt | 5p://www.wi.org/1999/X31/Teansform*                          | ^                |
| <pre>xmlns:nw="http://www.interaptive.com/s</pre>                                                                                                    | hiporta" extanion-flement-piefixes"su"><br>5° indent-"yes"/> |                  |
| <pre>10</pre>                                                                                                    | T ndde()}acc(@legacy}}*/>                                    |                  |
|                                                                                                    |                                                              |                  |
| ¢                                                                                                    |                                                              | × -              |
|                                                                                                    |                                                              | Save Cancel      |

8. Paste in this code, exactly as is, and then click **Save**:

### HTML <xsl:stylesheet version="1.0" xmlns:xsl="http://www.w3.org/1999/XSL/Transform" xmlns:sw="http://www.interapptive.com/shipworks" extension-element-prefixes="sw"> <!-- Imports --> <xsl:import href="System\Snippets" /> <xsl:output method="html" encoding="utf-8" /> <!-- Start of template --> <xsl:template match="/"><xsl:apply-templates /></xsl:template> <xsl:template match="ShipWorks"> <html> <head> <title>Interapptive ShipWorks Template</title> </head> <body> <xsl:variable name="labels" select="(//Primary | //Supplemental)/Label[@orientation = 'wide']" />

<xsl:for-each select="\$labels">

Document Version 1.00 - ShipWorks v5.9

```
<xsl:variable name="shipment" select="../../.." />
      <xsl:if test="$shipment/ReturnShipment = 'true'">
        <TemplatePartition>
         <center>
         <xsl:choose>
                 <xsl:when test="$shipment/ShipmentType = 'FedEx''>
                   <img src="{.}" style="width:576; height:384;" />
                 </xsl:when>
                 <xsl:when test="$shipment/ShipmentType = 'UPS'">
                   <img src="{.}" style="width:576; height:384;" />
                 </xsl:when>
                 <xsl:otherwise>
                   <img src="{.}" style="width:{@widthInches}in; height:
{@heightInches}in;" />
                 </xsl:otherwise>
               </xsl:choose>
```

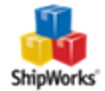

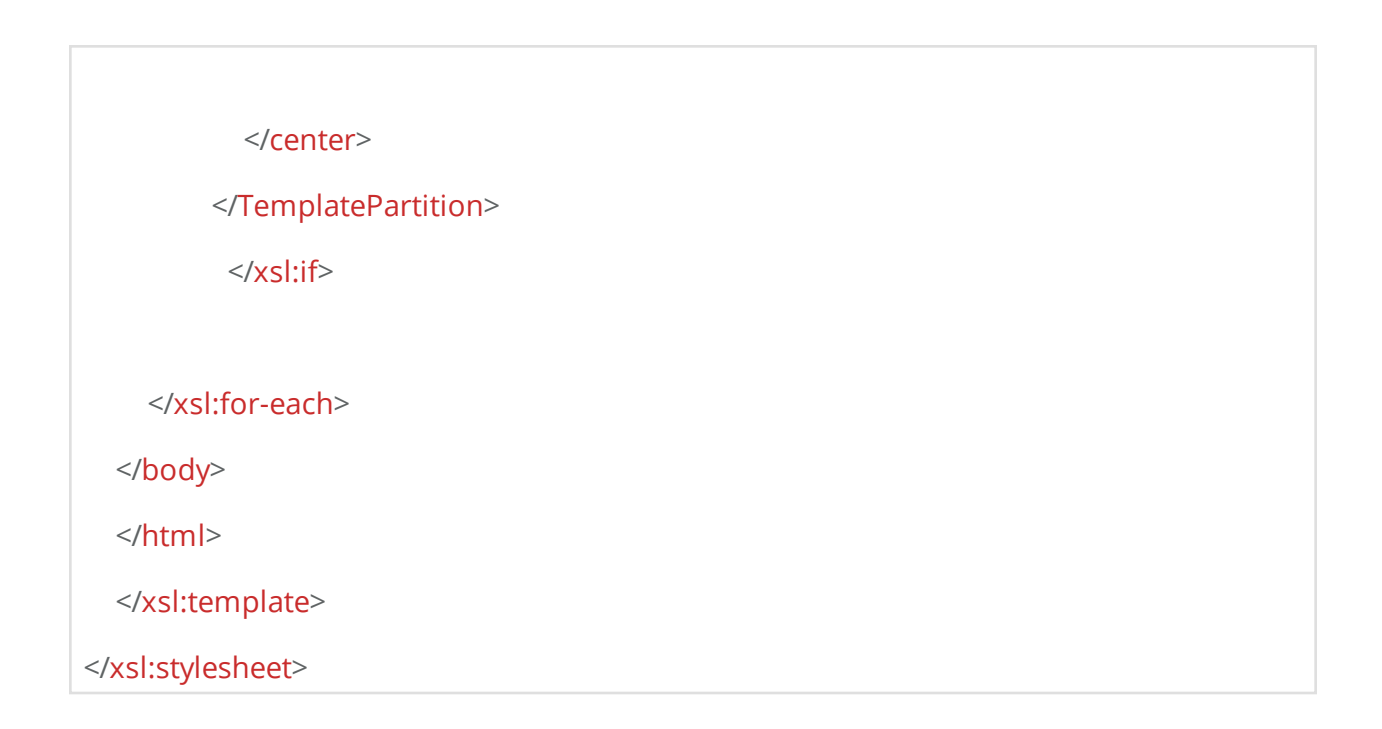

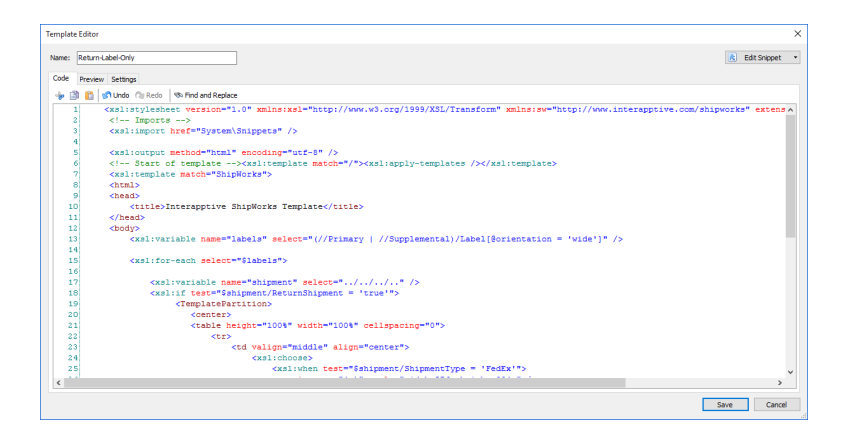

9. Click **Close** to exit the **Template Manager** screen.

#### Emailing a Return Label

1. Select an order that has a return label. Then, right click on the order and select **Com-pose Email**. Select the template you created in the above section.

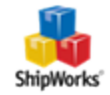

| E All      |    |                     |   |                          |          |              |     |
|------------|----|---------------------|---|--------------------------|----------|--------------|-----|
| Order #    |    | † Date              |   | ShipSense                | Notes    | Local Status | S   |
| <b>V</b> 1 |    | Listing to a second |   | 🥪 Will be Applied        |          | Shipped      | 1   |
| 2          |    | Edit Order          |   | Not analyzed             |          | Shipped      | F   |
| 3          |    | Local Status        | • | Not analyzed             |          | Shipped      | C   |
| <b>4</b>   |    | Undate Store        |   | Not analyzed             | 1 🗋      | Shipped      | F   |
| 5          | 2  |                     |   | Not analyzed             |          | Shipped      | F   |
| 6          | 9  | Ship Orders         |   | Not analyzed             |          | Shipped      | F   |
| 7          |    | Track Shipments     |   | Vill be Applied          |          | Shipped      | A   |
| 8          |    | File Claim          |   | Not analyzed             |          | Shipped      | F   |
| 9          | ~  |                     |   | Not analyzed             |          | Shipped      | F   |
| 10         |    | Сору                | • | Not analyzed             |          | Shipped      | F   |
| <b>11</b>  | 50 | Ouisk Drint         |   | Not analyzed             |          | Shipped      | F   |
| 12         | 2  | Quick Finit         | 1 | Not analyzed             |          | Shipped      | F   |
| 13         | 1  | Print               |   | Not analyzed             |          | Shipped      | F   |
| 14         | ò  | Preview             | • | Not analyzed             |          | Shipped      | C   |
| 15         |    | Empil Now           |   | Not analyzed             | 1 📄      | Shipped      | C   |
| 16         |    | CITIZET NOW         | _ | Not analyzed<br>Standard | 1        | Shinned      | - 6 |
| 17         |    | Compose Email       |   | <br>🛅 Labels             |          |              |     |
| 18         | _  | 11/11/2013          |   | Amazon Con               | nmission |              |     |
| 19         |    | 11/11/2013          |   | Commercial               | Invoice  |              |     |
| 20         |    | 11/11/2013          |   | E Label with Ir          | ivoice   |              |     |
| 21         |    | 11/11/2013          |   | 🗐 Return-Labe            | I-Only N |              |     |
| 22         |    | 11/11/2013          |   | - 🔄 Standard             | l        | V            |     |
| 23         |    | 11/11/2013          |   |                          | •        |              |     |

2. Verify that you see the return label in the body of the email. To send the email, verify that the **To:** email address and the **Subject** are correct. Then, click the **Send** button.

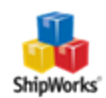

|             | Return-L                | abel-Only                  |                 | •                                                   |           |                                                         |                         |                          |                                                                                               |   |
|-------------|-------------------------|----------------------------|-----------------|-----------------------------------------------------|-----------|---------------------------------------------------------|-------------------------|--------------------------|-----------------------------------------------------------------------------------------------|---|
| essa        | ge 1                    |                            |                 |                                                     |           |                                                         |                         |                          |                                                                                               |   |
| From:       | ShipWorks               | s Demo                     |                 | •                                                   | Email Acc | ounts                                                   |                         |                          |                                                                                               |   |
| To •        | emailaddre              | ess <b>j</b> @shipworks.ci | om              |                                                     |           |                                                         |                         |                          |                                                                                               |   |
| <b>CC</b> • |                         |                            |                 |                                                     |           |                                                         |                         |                          |                                                                                               |   |
| BCC -       |                         |                            |                 |                                                     |           |                                                         |                         |                          |                                                                                               |   |
| ubject:     | Your orde               | r: 1                       |                 |                                                     |           |                                                         |                         |                          |                                                                                               |   |
| imes Nev    | w Roman                 | ▼ 3 (12 pt)                | • B <i>I</i>    | <u>u</u>   <b>≡ ≡</b>                               | =   = )   |                                                         | <u>A</u> - 4            | 2 <del>-</del>           |                                                                                               |   |
| e 🗊         | 🛍 🔊 (                   | » 🔲 💼 .                    | .e              | 7 Y 🔟 🛙                                             |           | — 🖪 🕯                                                   | . 🔳                     |                          |                                                                                               |   |
|             | Thank you for your orde | 9405 5118 9922 3129 3256 1 | USPS TRACKING # | 1 S MEMORIAL DR STE 200<br>SAINT LOUIS MO 63102-249 |           | rl Christensen<br>96 Clinton Street<br>eenwich CT 06830 | <b>RIORITY MAIL 3-D</b> |                          | US POSTAGE & FEES PAD<br>1.E PROPITY MUL RATE<br>ZONE SND SUBCHARGE<br>COMMERCIAL PLUS PRICAG |   |
|             | er!                     | 13                         |                 | 50                                                  | 006       | 00                                                      | AYT                     | <b>stamp</b><br>02/22/20 | 062/300065893<br>10518<br>FROM 068                                                            | - |

#### **Still Need Help?**

Please feel free to <u>reach out to one of our awesome Customer Care representatives in St.</u> Louis. We are happy to assist you.

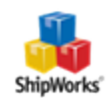